## KURSERNE

## Få lys og drama med raw

Med Camera Raw i Photoshop CC har du en række avancerede funktioner til at JUSTERE LYS, KONTRAST OG FARVER I UDVALGTE OMRÅDER direkte på dine raw-filer. I dette kursus lærer du desuden et uventet trick.

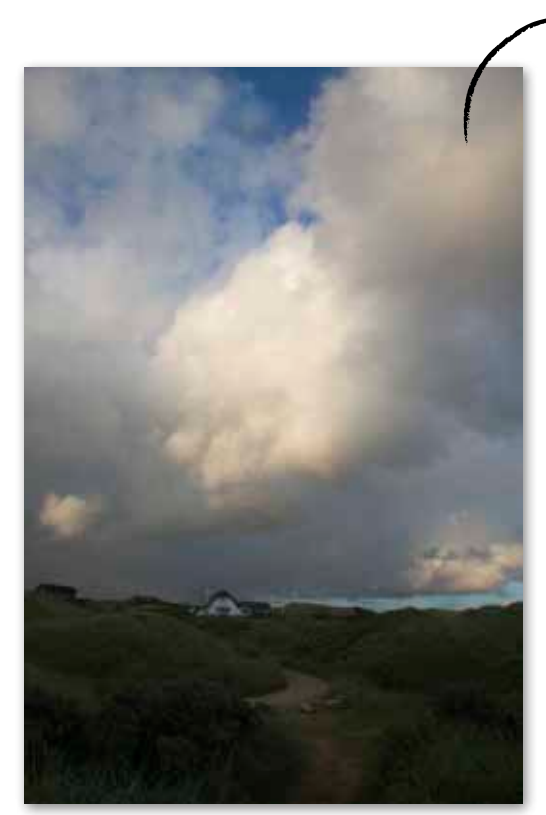

Med Radialfilter har vi justeret lys og farver selektivt og forbedret den mørke forgrund.

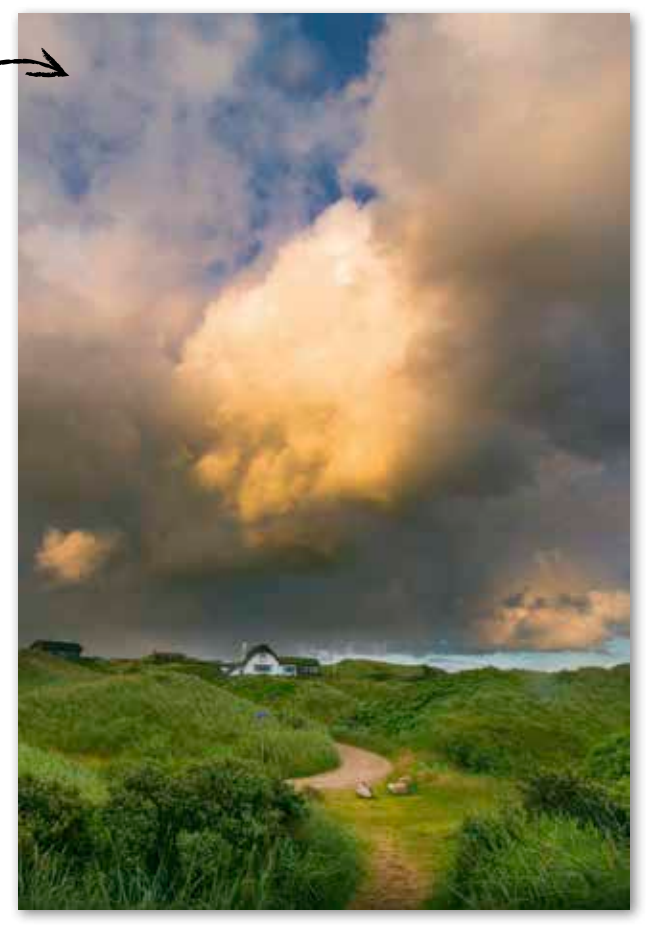

Hvis målet er den optimale billedkvalitet, skal man lave så mange justeringer som overhovedet muligt i raw-konverteren. I Elements har man kun muligheder for grundlæggende justeringer af lys, kontrast og farver i hele billedfladen, men man kan ikke lave separate justeringer i udvalgte områder.

Det er her, Photoshops raw-konverter virkelig sætter trumf på. Du kan let tilføje en række justeringer som fx hvidbalance eller klarhed til lige præcis den del af motivet, som du ønsker. Der er endda tre forskellige typer værktøjer som fx en pensel til opgaven, men i dette kursus bruger vi Radialfilter, der er nyt i CC. Det er både hurtigt at arbejde med og giver en flot og naturlig overgang mellem de områder, der får tilføjet dine ju-

steringer og dem, der ikke gør. Du kan nemlig styre, hvor blød eller hård overgangen mellem dem skal være med funktionen Udtynding.

## Frækt farvetrick

Det særlige Radialfilter er perfekt til at forbedre vores kursusbillede. Her er den nederste halvdel blevet mørk, fordi kamera-

ets lysmåler havde travlt med at ekspo-

nere, så højlysene i skyen ikke brændte ud. En selektiv justering af henholds-

VÆRD

AT VIDE

Når man bruger Radialfilter som i trin

tre og fire, tager det tid at nulstillle alle

skydeknapperne, så her er et godt trick. Sæt

-105@24m

Ny indstill

Slet "Nulstil

Omdøb "Nu

Nulstillet

alle til nul, klik så på den lille

pil, og vælg Ny indstil-

ling for lokal korrek-

tion.... Giv den et

navn, og vælg

den næste

gang.

vis forgrund og skyer er der-

for den eneste rigtige løsning. Herefter bruger vi en stærk funktion til at forbedre udvalgte farveområder, så de står mere klart. Til sidst hiver vi et frækt trick frem, hvor vi toner en grøn nuance ind på de skyggefyldte områder, så de ikke længere

virker udvaskede i farverne. Kurset virker også i Lightroom 5.

VIRKER KUN I PHOTOSHOP CC

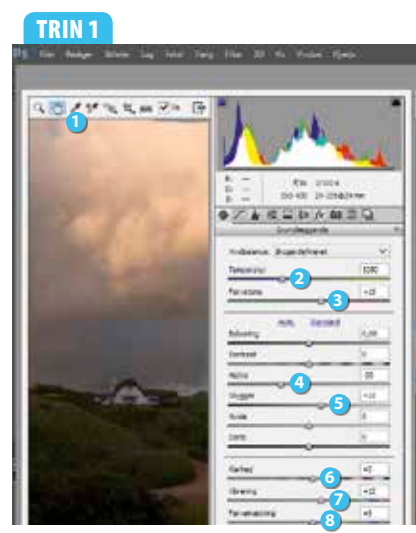

Åbn raw-billedet med Photoshop. Vælg Hvidbalanceværktøj 1, og klik på det hvide hus for at få den rette hvidbalance. Sørg for, at Temperatur 2 står på 5350 og Farvetone 3 på +15. Næste trin er et par generelle justeringer. Lyset finpudses ved at sætte Højlys 4 til -35 og Skygger 5 til +15. Indstil så Klarhed 6 til +5, Vibrering 2 til +15 og Farvemætning 3 til +5. Lad resten stå på 0.

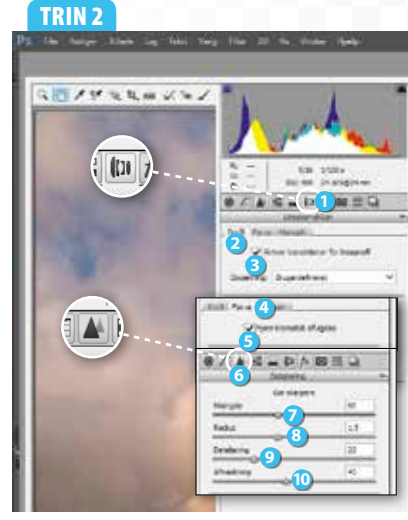

Nu skal de optiske fejl rettes, da der fx er en del vignettering. Vælg fanebladet Linsekorrektion ① og herefter Profil ②. Markér Aktiver korrektioner for linseprofil ③. Vælg så fanebladet Farve ④, og markér Fjern kromatisk afvigelse ⑤. Vælg fanebladet Detaljering ③, og sæt Mængde ⑦ til 60, Radius ⑧ til 1,5, Detaljering ⑨ til 25 og Afmasking ⑩ til 45 for at forbedre skarpheden.

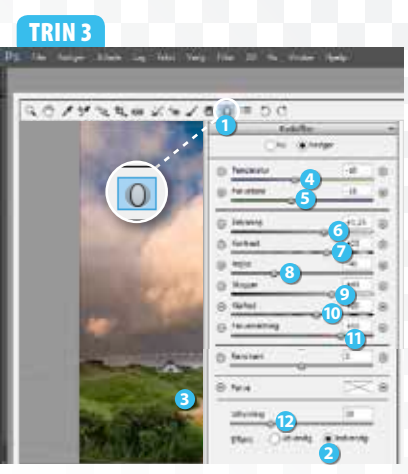

Nu skal forgrunden justeres selektivt, så vælg værktøjet **Radialfilter** (). Markér først **Ind**vendig (2). Klik så på vejen (3), og træk med musen for at oprette et ovalt område, der rækker ud over billedet i siderne. Sæt **Tempe**ratur (2) til -10, Farvetone (5) til -15, Belysning (3) til +1,25, Kontrast (2) til +35, Højlys (3) til +40, Skygger (2) til +41, Klarhed (10) til +20 og Farvemætning (1) til +55. Du justerer blødheden af feltets kant med Udtynding (12). Her passer 28. Lad resten stå på (0.

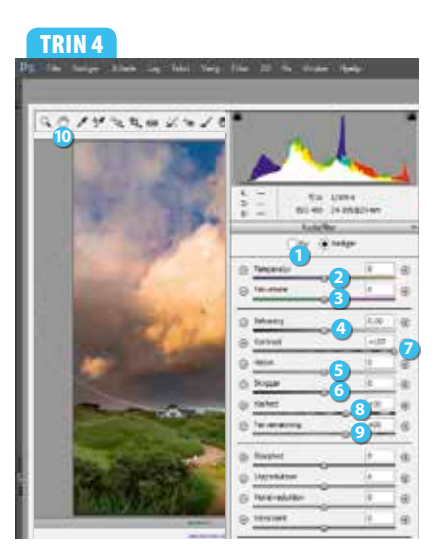

Nu skal skyerne billedjusteres. Klik på Ny 1 for at kunne oprette et nyt felt. Klik midt på himlen, og træk med musen for at oprette et stort, ovalt område. Justeringerne fra forrige trin er stadig aktive, så de skal ændres. Dobbeltklik på skydeknapperne Temperatur 2, Farvetone 3, Belysning 4, Højlys 5 og Skygger 6 for at nulstille dem. Sæt så Kontrast 7 til +100, Klarhed 3 til +30 og Farvemætning 9 til +30. Klik på Håndværktøj 10 for at acceptere alle justeringerne.

## TRIN 5

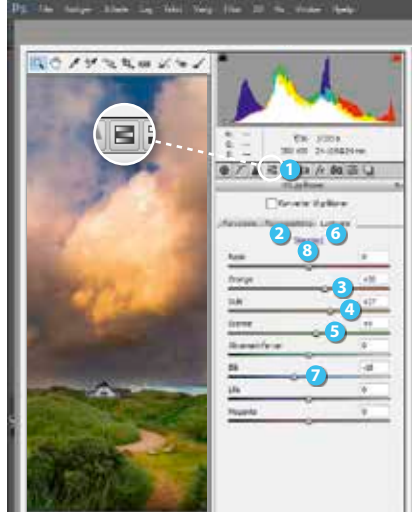

Farverne skal nu finpudses selektivt. Vælg fanebladet HSL/gråtoner ① og herefter Farvemætning ②. Sæt Orange ③ til +20, Gule ③ til +27 og Grønne ⑤ til +9 for at gøre disse tre kraftigere. Lad resten stå på 0. Vælg så fanebladet Luminans ③. Sæt Grønne ⑤ til +11 for at lysne disse og Blå ⑦ til -18 for at gøre himlens blå lidt dybere i tonerne. Hvis du fortryder ændringerne, så klik på Standard ③ for at nulstille skydeknapperne. TRIN 6

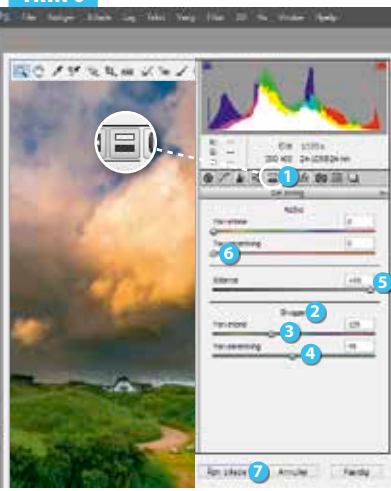

Til sidst bruger vi et særligt trick til at forbedre farverne i de skyggefyldte områder, som er lysnet i trin 3. Vælg fanebladet **Del toning** 1. Her koncentrerer vi os om **Skygger** 2. Vælg en grøn nuance ved at sætte **Farvetone** 3 til **129**. Sæt så **Farvemætning** 1 til **49**. Effekten skal begrænses til de mørkeste toner, så ryk **Balance** 5 til **+95**. Sørg for, at **Farvemætning** 1 under **Højlys** er sat helt ned til 0, ellers tones højlysene også med en farve. Klik Åbn billede 7 for at åbne det.